# Multi-Party Video Calls with MERFi

### Adding a Guest into a Video Call

Invite up to four additional remote participants into a session with a video interpreter. Individuals will receive the session link through your preferred channel and join from the location of their choice.

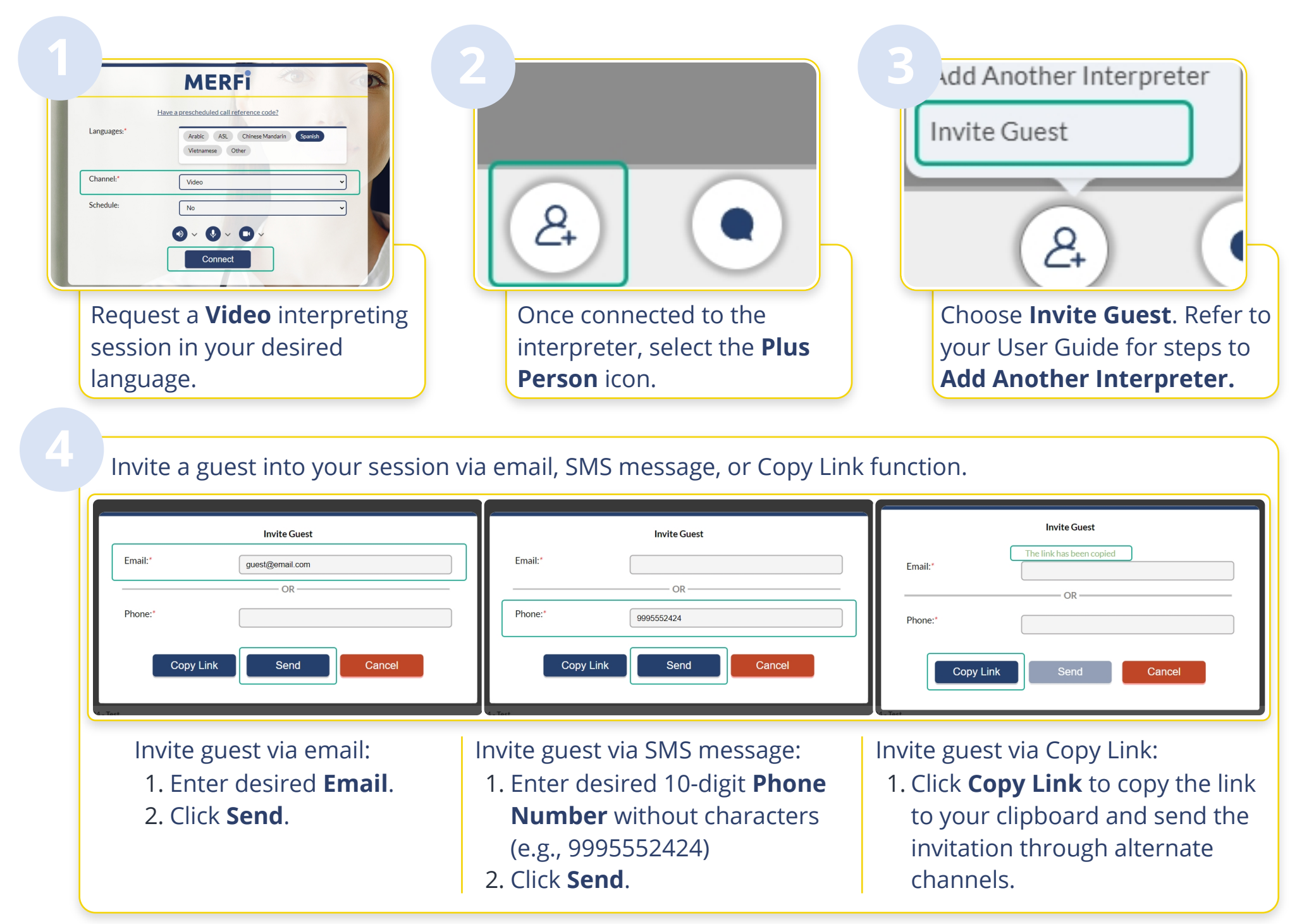

#### **Guest Instructions**

You will need a computer, tablet, or smartphone device with:

- High-speed internet connection
- Email or text service
- Video camera and microphone
- Internet browser (see below)

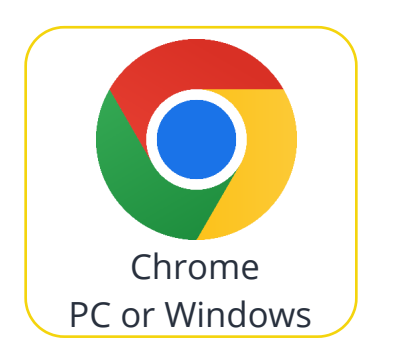

Starting and ending your video visit:

- 1. You will receive a link via email from DoNotReply@clilang.com and/or an SMS message from 833-385-7735.
- 2. Click the web link on the device you would like to use to join.
- 3. If your browser asks for camera and microphone permission, select **Allow**.
- 4. You will join the video session.
- 5. When done, click **End Call** on the bottom left-hand corner.

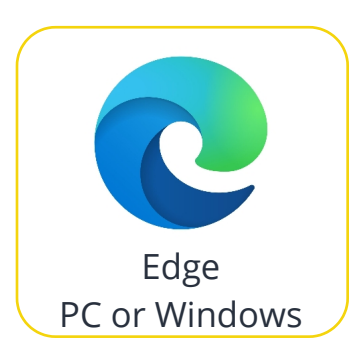

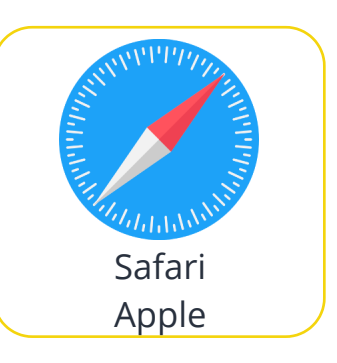

## Multi-Party Audio Calls with MERFi

#### Adding a Guest into an Audio Call

Invite up to two additional remote participants into a session with an audio interpreter. Individuals will receive a phone call through our automated system and join from the location of their choice.

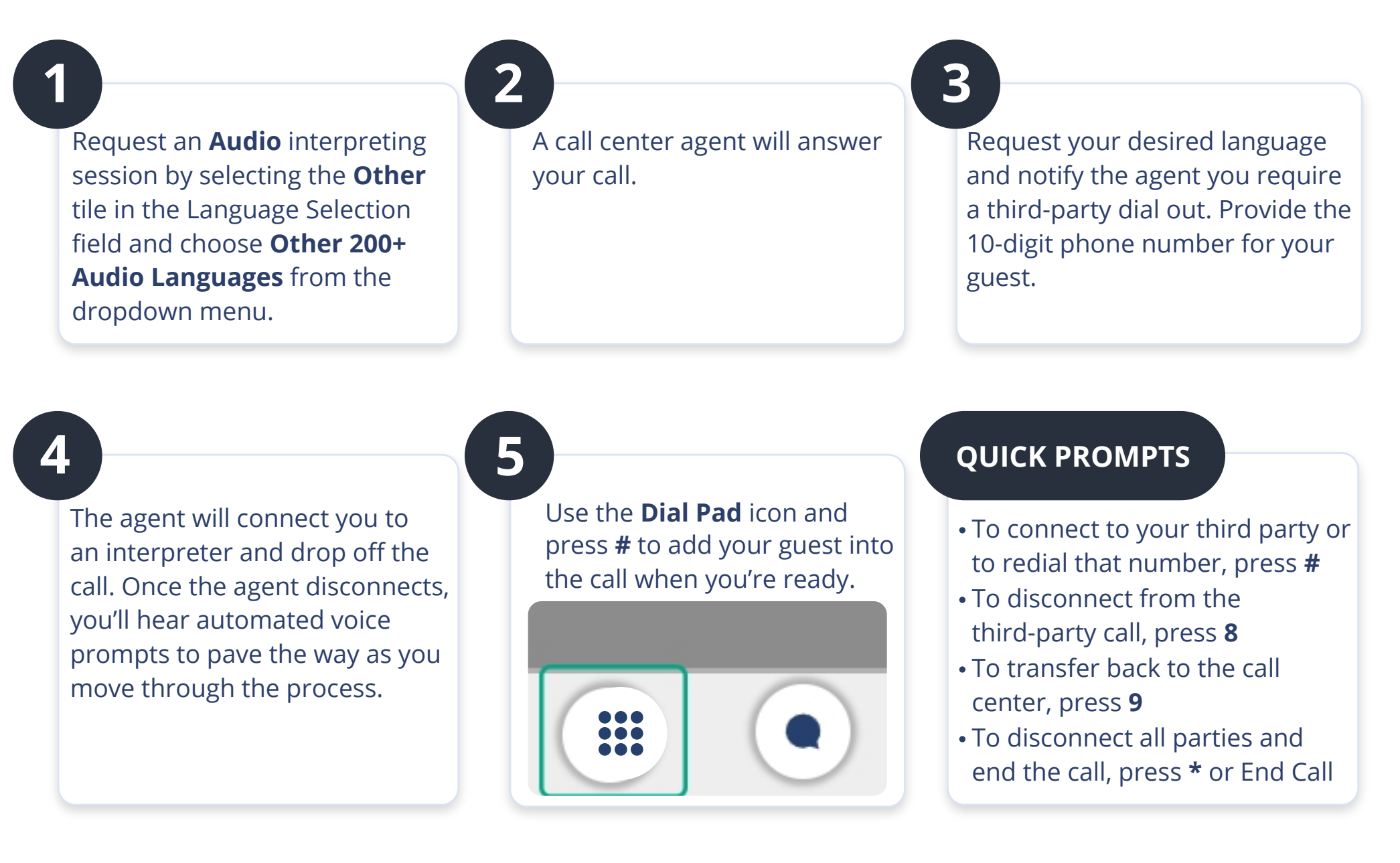

## **Tips for Audio Call Scenarios**

- If the number dialed results in someone answering: The third party is connected into your conference call with the interpreter, and the interpreting session can begin.
- If the number dialed results in a busy signal or no answer: You will hear a message saying, "Your party could not be reached, or there was an error connecting your call." You can then follow the prompts according to what you wish to do next, such as press **#** to redial the number.
- If the number dialed results in a voicemail: You'll have two options.
  - The interpreter can leave the message as discussed during the pre-session conference. You can then press \* to end the call or hang up.
  - If you want to try the number again, press **8** to disconnect from the voicemail and then press **#** to re-dial the number.
- If the interpreter drops unexpectedly before your call is complete: Press 9 to transfer back to the call center if you still need an interpreter for the customer on the existing order. Otherwise, press \* to end the call. If no buttons are pressed after the interpreter disconnects, the call will end for all parties in 15 seconds.
- If you need to speak with a CSR or you need a different interpreter for your customer on the same order: Ask the interpreter to disconnect from the call and then press **9** to transfer back to the call center. Note: You will not be able to transfer back to the call center until after the interpreter disconnects.